Page 1 of 2

# ਦਫਤਰ ਡਾਇਰੈਕਟਰ ਸਿੱਖਿਆ ਵਿਭਾਗ (ਸੈ.ਸਿ), ਪੰਜਾਬ ਪੰਜਾਬ ਆਈ.ਸੀ.ਟੀ. ਐਜੂਕੇਸ਼ਨ ਸੁਸਾਇਟੀ (ਪਿਕਟਸ)

ਪੀ.ਐਸ.ਈ.ਬੀ. ਕੰਪਲੈਕਸ, ਈ.ਬਲਾਕ, ਪਹਿਲੀ ਮੰਜ਼ਿਲ, ਫੇਜ਼-8, ਸਾਹਿਬਜਾਦਾ ਅਜੀਤ ਸਿੰਘ ਨਗਰ। ਫੋਨ ਨੰ. 0172-5218801, ਈ-ਮੇਲ: edusat.punjab@punjabeducation.gov.in

### ਵੱਲ

7 - 1

- ਸਮੁਹ ਜਿਲ੍ਹਾ ਸਿੱਖਿਆ ਅਫਸਰ (ਸੈ.ਸਿ), ਪੰਜਾਬ।
- ਸਮੂਹ ਪ੍ਰਿੰਸੀਪਲ ਸਰਕਾਰੀ ਸੀਨੀਅਰ ਸੈਕੰਡਰੀ ਸਕੂਲ, ਪੰਜਾਬ। (ਵੈਬਸਾਈਟ ਰਾਹੀਂ)

ਮੀਮੋ ਨੰ. : PICTES/E-72139/Smart Connect Scheme/2020/19427 ਮਿਤੀ : ..<u>\</u>&.. ਅਗਸਤ, 2020.

## ਵਿਸ਼ਾ: 12ਵੀਂ ਜਮਾਤ ਦੇ ਸਰਕਾਰੀ ਸਕੂਲਾਂ ਦੇ ਵਿਦਿਆਰਥੀਆਂ ਨੂੰ Smart Phones ਵੰਡਣ ਦੀ ਈ-ਪੰਜਾਬ ਪੋਰਟਲ ਤੇ ਐਂਟਰੀ ਸਬੰਧੀ।

- 1.0 gਿਕਤ ਵਿਸ਼ੇ ਸਬੰਧੀ।
- 2.0 ਆਪ ਨੂੰ ਜਿਵੇਂ ਕਿ ਪਤਾ ਹੈ ਕਿ "Smart Connect Scheme" ਅਧੀਨ ਪੰਜਾਬ ਸਰਕਾਰ ਵੱਲੋਂ ਸਰਕਾਰੀ ਸਕੂਲ ਵਿੱਚ ਪੜ੍ਹ ਰਹੇ ਵਿਦਿਆਰਥੀਆਂ ਨੂੰ Smart Phones ਦੀ ਵੰਡ ਕੀਤੀ ਜਾ ਰਹੀ ਹੈ। ਇਸ ਸਬੰਧੀ Mobile App 'Punjab Youth' ਵਿੱਚ ਵਿਦਿਆਰਥੀਆਂ ਨੂੰ ਮੋਬਾਇਲ ਫੋਨ ਵੰਡਦੇ ਸਮੇਂ ਲੋੜੀਂਦੀ ਜਾਣਕਾਰੀ (ਜਿਵੇਂ ਕਿ ਫੋਨ ਦਾ School Name, Students ID Code/Name, IMEI Number of Mobile (Scan bar code), Student Photo ID (to be Captured), Student Photo (to be Captured), Mobile number of the Guardian) ਅੱਪਡੇਟ ਕੀਤਾ ਜਾਵੇ।
- 3.0 ਉਪਰੋਕਤ ਤੋਂ ਇਲਾਵਾ ਸਮੂਹ ਸਬੰਧਤ ਸਕੂਲ ਮੁੱਖੀ ਅਤੇ ਅਧਿਆਪਕਾਂ ਦੀ ਸਹੁਲਤ ਲਈ Smart Phones ਦੀ ਵੰਡ ਸਬੰਧੀ ਸਕੂਲਾਂ ਵਿੱਚ ਰਿਕਾਰਡ ਮੈਨਟੇਨ ਕਰਨ ਲਈ ਈ-ਪੰਜਾਬ ਸਕੂਲ ਪੋਰਟਲ ਤੇ ਲਿੰਕ ਦਿੱਤਾ ਗਿਆ ਹੈ। ਸਮੂਹ ਸਕੂਲ ਮੁੱਖੀ ਈ-ਪੰਜਾਬ ਸਕੂਲ ਤੇ "Login" ਕਰਕੇ "Smart Phone Distribution" ਲਿੰਕ ਤੇ Entry ਕਰਨਗੇ। ਇਸ ਤੋਂ ਇਲਾਵਾ ਅਧਿਆਪਕ Student Attendance Register" ਤੇ ਵਿਦਿਆਰਥੀ ਦੇ ਨਾਂ ਦੇ ਸਾਹਮਣੇ Mobile Phones ਪ੍ਰਾਪਤੀ ਦੇ ਹਸਤਾਖਰ ਕਰਵਾਉਣਗੇ।

- 3.1 ਜਿਲ੍ਹਾ ਸਿੱਖਿਆ ਅਫਸਰ (ਸੈ.ਸਿ.), ਪੰਜਾਬ ਵੱਲੋਂ ਆਪਣੇ ਈ-ਪੰਜਾਬ ਪੋਰਟਲ ਤੇ login ਕਰਕੇ ਦਿੱਤੇ ਲਿੰਕ "Receipt of Smart Phones" ਅਤੇ "Distribution of Smart Phones" ਦੀ ਮਦਦ ਨਾਲ ਜਾਣਕਾਰੀ ਅੱਪਡੇਟ ਕੀਤੀ ਜਾਵੇਗੀ।
- 3.2 ਸਮੂਹ ਸਬੰਧਤ ਸਕੂਲ ਮੁੱਖੀਆਂ ਵੱਲੋਂ ਆਪਣੇ ਈ-ਪੰਜਾਬ ਪੋਰਟਲ ਤੇ login ਕਰਕੇ ਦਿੱਤੇ ਲਿੰਕ "Smart Phone Received" ਦੇ ਹੇਠਾਂ "School Level Entry Module" ਅਤੇ "Smart School Received: Status by Students" ਦੀ ਮਦਦ ਨਾਲ ਵਿਦਿਆਰਥੀਆਂ ਨੂੰ ਫੋਨ ਮੁਹੱਈਆ ਕਰਵਾਉਣ ਦੀ ਜਾਣਕਾਰੀ ਅੱਪਡੇਟ ਕੀਤੀ ਜਾਵੇਗੀ।
- 4.0 ਲੜੀ ਨੰ. 3.1 ਅਤੇ 3.2 ਤੇ ਦਰਸਾਏ ਗਏ e-link ਅਨੁਸਾਰ ਈ-ਪੰਜਾਬ ਪੋਰਟਲ ਤੇ ਜਾਣਕਾਰੀ ਅੱਪਡੇਟ ਕਰਨ ਲਈ ਵੱਖ-ਵੱਖ ਪੜਾਵਾਂ ਦੇ Screen Shot ਵੀ ਆਪ ਦੀ ਸਹੁਲਤ ਲਈ ਨਾਲ ਨੱਥੀ ਕੀਤੇ ਜਾਂਦੇ

ਹਨ।

*ਗਾਸੇ ਆਿ |8|8| 20* ਡਿਪਟੀ ਸਟੇਟ ਪ੍ਰੋਜੈਕਟ ਡਾਇਰੈਕਟਰ ਪੰਜਾਬ ਆਈ.ਸੀ.ਟੀ.ਐਜੁਕੇਸ਼ਨ ਸੁਸਾਇਟੀ

ਪਿੱਠਅੰਕਣ ਨੰ. PICTES/E-72139/Smart Connect Scheme/2020/ਉਕਤ ਮਿਤੀ:ਉਕਤ

ਉਪਰੋਕਤ ਦਾ ਉਤਾਰਾ ਹੇਠ ਲਿਖਿਆ ਨੂੰ ਯੋਗ ਕਾਰਵਾਈ ਹਿੱਤ ਭੇਜਿਆ ਜਾਂਦਾ ਹੈ:-

- 1. ਪੀ.ਏ ਸਕੱਤਰ ਸਕੂਲ ਸਿੱਖਿਆ ਨੂੰ ਸਕੱਤਰ ਸਕੂਲ ਸਿੱਖਿਆ ਜੀ ਦੀ ਸੂਚਨਾ ਹਿੱਤ।
- ਸਮੂਹ ਜਿਲ੍ਹਾ ਨੇਡਲ ਅਫਸਰ, ਸਮਾਰਟ ਫੋਨ, ਪੰਜਾਬ।
- ਡੀ.ਐਮ.(ਐਮ.ਆਈ.ਐਸ) ਨੂੰ ਵੈਬਸਾਈਟ ਅਤੇ ਨੋਟਿਸ ਬੋਰਡ ਤੇ ਪਾਉਣ ਹਿੱਤ।

ਕਾਸਸੇਤ ਸਿਆ 18/8/2 ਡਿਪਟੀ ਸਟੇਟ ਪ੍ਰੋਜੈਕਟ ਡਾਇਰੈਕਟਰ ਪੰਜਾਬ ਆਈ.ਸੀ.ਟੀ.ਐਜੁਕੇਸ਼ਨ ਸੁਸਾਇਟੀ

### School Level: Smart Phone Data Updation on ePunjabSchool Portal by School Head/Principal:

Step 1 : Login

| S Department of School of Educ: X S You are signed in as mis X = ePunjab Schools = X +                                                                                                    | - <b>o</b>                                                                  | × |
|----------------------------------------------------------------------------------------------------|-----------------------------------------------------------------------------|---|
| ← → C û 0 □ ⊷ localhost:13234/SchoolOfficeLogin.aspx                                                                                                    |                                                                             | ≡ |
| (Management Information<br>Dep.                                                                                                    | School<br>on System - MIS)<br>partment of School Education - Punjab (India) |   |
| Home School Useful Links Report Login Contact Us                                                                                                    |                                                                             |   |
| School / Office Login  School / Office Login  School / Office Login  School / Office Login  School / Office Login  School / Office Login  School / Office Login  Login  School / Office Login  Login |                                                                             |   |
|                                                                                                    |                                                                             |   |
| Powered By : State, District & Block M                                                                                                    | IIS Units                                                                   |   |
|                                                                                                    |                                                                             |   |
|                                                                                                    |                                                                             |   |
| 1 P Type here to search O Et 📷 💿 👀 🕅 🚳 🖉                                                                                                    | ∽ KD @ 0) ENG1653                                                           |   |

Step 2: Click on Smart Phone Distribution under "Other Details" Tab

| S Department of School of Educe X              | ou are signed in as mis X :: ePunjab Schools ::                      | × +                                                                                    |                                                                        | - @ ×           |
|------------------------------------------------|----------------------------------------------------------------------|----------------------------------------------------------------------------------------|------------------------------------------------------------------------|-----------------|
| ← → C @                                        | Iocalhost:13234/Govt/Dashboard.aspx                                  |                                                                                        | E … 🖂 ☆                                                                | ∭\ 🗊 🔹 🗏        |
| 17 August 2020 16:53:4                         | 15                                                                   |                                                                                        | Welcome : GSSS BOYS TALWAN                                             | DI BHAI         |
|                                                |                                                                      | Department of Ser                                                                      | ion ballanon - 1 alyao (11a                                            | act)            |
| home 👗 Staff                                   | Scholarship 📂 Student 💢 Scholarship                                  | 🥼 Other Details 🏆 Sports 🧭 ICT 👢 Co                                                    | ontract Renewal 🚹 Report 🚺 Grant I                                     |                 |
| ¥.                                             |                                                                      |                                                                                        |                                                                        | 6               |
|                                                |                                                                      | Add Infrastructure                                                                     |                                                                        | ar N            |
| al Su                                          |                                                                      | Approve Infrastructure                                                                 |                                                                        | adh             |
| :                                              | : Approval Status                                                    | Bank Account Details                                                                   |                                                                        | id A            |
| Tect                                           | Total Staff : 24<br>Staff Whose Data is not approved : 0             | egistration                                                                            | î                                                                      | nval            |
|                                                | Staff Approval Status : Approve<br>Student Approval Status : Approve | chool Parameter                                                                        |                                                                        | EP              |
|                                                | Sanctioned Post Approval Status : Approve                            | Generate Monthly School Cerificate 1 Status Updation<br>evelopment Plan                |                                                                        | it W            |
|                                                | initiad de tare Approval status : Approve                            | Restricted & Half Day Holidays nof the Day (UDAAN)                                     |                                                                        | Iden            |
| :                                              | Monthly e-Certificate                                                | School Grading                                                                         | <u> </u>                                                               | Stu             |
|                                                | School Particulars                                                   | School Gradias (Primary)                                                               |                                                                        |                 |
|                                                | :: Graphical Report ::                                               | /ebsite                                                                                |                                                                        |                 |
|                                                | : Student Details                                                    | School Grading (Primary Approve) lead & Nodal Incharge<br>a To Be Filled By Each Staff | Member                                                                 |                 |
|                                                | :: Students Birthday During The Month. (Aug)                         | School Grading (Middle) School Certificate Status Re                                   | port                                                                   |                 |
|                                                | :: Students Without Aadhar ::                                        | School Grading (Middle Approve) Attendance                                             |                                                                        |                 |
|                                                | :: Scholarship Rejected Students ::                                  | Ouestion of The Day (UDAAN)                                                            |                                                                        |                 |
|                                                |                                                                      |                                                                                        |                                                                        | _               |
|                                                | Powered By : State MIS Wing -                                        | DDO Expenditure Details Last Log                                                       | in On : 17-Aug-2020 4:53PM From IP : fe80::64ad:ff2:9cea<br>gov[dot]in | :29fa%4 Details |
|                                                |                                                                      | Ausic Instruments                                                                      |                                                                        |                 |
|                                                |                                                                      | Library Management                                                                     |                                                                        |                 |
|                                                |                                                                      | Smart Phone Distribuation                                                              |                                                                        |                 |
| localhost:13234/Govt/SmartPhoneEntryBySchool.a | aspx                                                                 |                                                                                        |                                                                        | 1652            |
| $\square$ $P$ Type here to search              | o H 🧮 🌖 🕺                                                            | <u> N</u> <u>2</u>                                                                     | へ 🗈 焼 如) 日                                                             | NG 17-08-2020   |

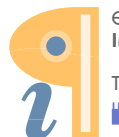

| 4 August 2020 12: | 42:06           |           |                        |                            |                                |                                                 | Welcome : G               | isssboys longo   | <b>WA</b> |
|-------------------|-----------------|-----------|------------------------|----------------------------|--------------------------------|-------------------------------------------------|---------------------------|------------------|-----------|
| (                 |                 |           | (Manage                | ePun<br>ment Infor         | abSch<br>mation Sys            | tem - MIS)                                      |                           |                  |           |
| F                 | ngs friften fes | a shire   |                        |                            | Department                     | of School Educ                                  | cation - Punje            | ab (India)       | ) -       |
| 🚹 Home 🔏          | Staff 💁 Bic     | ometric 🔎 | Student 😰 Scholarsh    | ip 🔏 Other Details         | Sports 🙆 ICT                   | Contract Renewal                                | D Report D c              | irant            |           |
|                   |                 |           |                        |                            |                                |                                                 |                           |                  |           |
| Setting           |                 |           |                        |                            |                                |                                                 |                           |                  |           |
| 6                 |                 |           | :: S                   | mart Phone School          | Level Entry Module ::          |                                                 |                           |                  | 1         |
|                   |                 |           |                        |                            |                                |                                                 |                           |                  |           |
| Smart Phon        | e Pecelved      |           |                        |                            |                                |                                                 |                           |                  | _         |
| Show 10           | antrias         |           |                        |                            |                                |                                                 | Fourth-                   |                  |           |
| 2101 10 1         | Class           |           | Stream                 | Sectio                     | n 🕴 Total Student              | Received Quantity                               | Action                    | 8                |           |
| -                 | 12th            |           | Arts                   | A                          | 38                             | 7                                               | Add Entry                 | <u> </u>         |           |
|                   | 12th            |           | Arts                   | 8                          | 36                             | 2                                               | Add Entry                 |                  |           |
|                   | 12th            |           | Commerce               | c                          | 24                             | 0                                               | Add Entry                 |                  |           |
|                   | 12th            |           | Science                | D                          | 21                             | 0                                               | Add Entry                 |                  |           |
| Showing 1 to 4    | of 4 entries    |           |                        |                            |                                |                                                 | Previo                    | us 1 Next        |           |
| <u>.</u>          |                 |           |                        |                            |                                |                                                 |                           |                  | _         |
|                   |                 |           |                        |                            |                                |                                                 |                           |                  |           |
|                   |                 |           |                        |                            | 1.00                           | t Lorde On + 14 Aux 2020 12:                    | 200M Erom ID - fe900142   | 4644-0120-2-6204 | 4.0       |
|                   |                 |           | Powered By : State MIS | Wing - 0172-5212332,521231 | 8 mispunjab[at]punjabeducation | a Login On : 14-Aug-2020 12:<br>[dot]gov[dot]in | ZUPM From IP : 1680::9142 | :4104:9170:7e67% | 4 []      |
|                   |                 |           | Powered By : State MIS | Wing - 0172-5212332,521231 | 8 mispunjab[at]punjabeducation | [dot]gov[dot]in                                 |                           |                  |           |

Step 3: Click on Add Entry for updating Phone distribution record of a particular student

Step 4: Click on a check Box of a particular Student for updating Records

|                         |                  | :: Smart      | Phone Received St | tatus By Student :: |             |            |               |
|-------------------------|------------------|---------------|-------------------|---------------------|-------------|------------|---------------|
| BYAGK                   |                  | Stream : Arts |                   |                     | Section : A |            | Receive Phone |
| Show 10 v entries       | Student Name     | Father's Name | Roll Number 4     | Received On         | Action      | Search:    |               |
|                         | AAMEEN KHAN      | MAHINDER KHAN |                   | 14 Aug-2020         | 0           |            |               |
|                         | AMANDEEP SINGH   | TOTA SINGH    | 0                 | 14-Aug-2020         |             |            |               |
|                         | AMANPREET SINGH  | JAGTAR SINGH  | 0                 | 14-Aug-2020         |             |            |               |
|                         | ARMAAN SINGH     | JARNAIL SINGH |                   | 14-Aug-2020         |             |            |               |
|                         | ARSHDEEP SINGH   | GURMAIL SINGH |                   | 14 Aug 2020         |             |            |               |
|                         | BALJINDER SINGH  | MAKHAN SINGH  |                   | 14-Aug-2020         |             |            |               |
|                         | CHAMKAUR SINGH   | BALDEV SINGH  |                   | 14-Aug-2020         |             |            |               |
|                         | DAKHASH VA SHIST | DHARAMPAL     | 30                |                     |             |            |               |
|                         | GAGANDEEP SINGH  | NAIB SINGH    |                   |                     |             |            |               |
|                         | GAGANDEEP SINGH  | KEWAL SINGH   |                   |                     |             |            |               |
| Showing 1 to 10 of 38 e | otnes            |               |                   |                     |             | Previous 1 | 2 3 4 Next    |

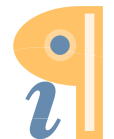

#### DEO Level: Smart Phone Data Updation on ePunjabSchool Portal by DEO (SE):

Step 1: Steff Login

Step 2: Click of Smart Phones: Receipt of Smart Phones or Distribution of Smart Phones

| :: ePunjab Schools :: X :: ePunjab School               | :: 🗙 :: ePunjab Schools :: 🗙 🕂                                                                                                    | 🗢 – a ×                                                           |
|---------------------------------------------------------|----------------------------------------------------------------------------------------------------|-------------------------------------------------------------------|
|                                                         | lhost:4760/SubReferences/RecieptOfSmartPhones.aspx                                                                                                    |                                                                   |
| 14 August 2020 12:33:32                                 |                                                                                                    | Welcome : DEO Jalandhar SE                                        |
| rge forder free date                                    | ePunjabSc<br>(Management Information &<br>Departm                                                                                                    | hool<br>System - MIS)<br>ent of School Education - Punjab (India) |
| Home - References - School                              | Jpgration Request 👻 Smart Phones 👻                                                                                                    | Setting                                                           |
| Receipt of Smart Phones                                 | » Recipt of Smart Phones     » Distribution of Smart Phone No of Smart Phones Receipt :      Date of Receipt :      Phone already receieved :      O      Submit |                                                                   |
| localhoct/4760/SubRafarancas/RaciantOfSmartPhonas.asnv# |                                                                                                    |                                                                   |

Step 3: (For Receipt): Click on Enter No. of Smart Phones Received from M/s Lava along with Date of Receipt and Click on Submit

| :: ePunjab Schools ::    | ×                | :: ePunjab Schools :: | ×               | :: ePunjab Schools :: | ×                | : +       |                      |                      | 8          | -         | ð | ×  |
|--------------------------|------------------|-----------------------|-----------------|-----------------------|------------------|-----------|----------------------|----------------------|------------|-----------|---|----|
| $\leftrightarrow$ > C $$ |                  | ⑦ □ º= localhost      | :4760/SubRefere | ences/RecieptOfSr     | martPhones.aspx  | (         |                      | 🖂 🕁                  |            | III\ 🗊    | ۲ | ≡  |
| 14 August 2              | 020 12:33:32     |                       |                 |                       |                  |           |                      | Welcon               | ne:DEO Jal | andhar SE |   | î. |
|                          | 8-14T            | A' HARAR              | (Man            | e <b>F</b><br>agemen  | Punj<br>It Infor | ab<br>mat | Schoo<br>tion System | n - MIS)             |            |           |   |    |
|                          |                  |                       |                 |                       |                  | De        | epartment of S       | chool Education - Pu | njab (1    | ndia)     | _ |    |
| Home -                   | Reference        | s 🚽 School Upgr       | ation Request   | Smart Phon            | es 🔻             |           |                      |                      | Settir     | ig 🔻      |   |    |
| Recein                   | t of Smart Phone |                       |                 |                       |                  |           |                      |                      |            |           |   |    |
|                          |                  | No                    | of Smart Phones | Received :            |                  |           | *                    |                      |            |           |   |    |
|                          |                  |                       | Date            | of Receipt :          |                  |           | *                    |                      |            |           |   |    |
|                          |                  |                       | Phone already   | receieved : 0         |                  |           |                      |                      |            |           |   |    |
|                          |                  |                       |                 |                       | Submit           |           |                      |                      |            |           |   |    |
|                          |                  |                       |                 |                       |                  |           |                      |                      |            |           |   |    |
|                          |                  |                       |                 |                       |                  |           |                      |                      |            |           |   |    |
|                          |                  |                       |                 |                       |                  |           |                      |                      |            |           |   |    |
|                          |                  |                       |                 |                       |                  |           |                      |                      |            |           |   |    |
|                          |                  |                       |                 |                       |                  |           |                      |                      |            |           |   |    |
|                          |                  |                       | Democrad D Ch   | -te MTC Mise - 01     | 77 5719227 5214  | 0010 mir  | ish@ishedtio         | in-                  |            |           |   | v  |

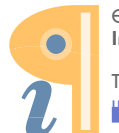

| :: ePunjab S               | Schools :: X                              | :: ePunjab Schools     | :: X :: ePunjab             | Schools :: 🛛 🗙           | +                     |                   |                 | - 📟             | ٥   | ×        |
|----------------------------|-------------------------------------------|------------------------|-----------------------------|--------------------------|-----------------------|-------------------|-----------------|-----------------|-----|----------|
| $\leftarrow$ $\rightarrow$ | C 🕜                                       | 🗊 🗅 🕾 loca             | host:4760/SubReferences/Rec | ieptOfSmartPhones.aspx   |                       |                   | ⊠ ☆             | lii\ (          | D 🔮 | Ξ        |
|                            | 14 August 2020 12:34:56                   |                        |                             |                          |                       |                   | Welcome         | : DEO Jalandhar | SE  | <u>^</u> |
|                            |                                           |                        | (Manager                    | ment Inform              | nation S <sub>ł</sub> | jstem - MI        | 8)              |                 | _   |          |
|                            | High Int                                  |                        |                             |                          | Departmen             | nt of School E    | Education - Pun | ijab (India     | )   |          |
|                            | Home 🔷 Reference                          | es 👻 School l          | Jpgration Request 👻 Sm      | art Phones 🧹             |                       |                   |                 | Setting 👻       |     |          |
| l l                        | <ul> <li>Receipt of Smart Phor</li> </ul> | nes                    |                             |                          |                       |                   |                 |                 |     |          |
|                            |                                           |                        | No of Smart Phones Received | :                        |                       | *                 |                 |                 |     |          |
|                            |                                           |                        | Date of Receipt             | : . [                    |                       | *                 |                 |                 |     |          |
|                            |                                           |                        | Phone already receieved     | 52                       |                       |                   |                 |                 |     |          |
|                            |                                           |                        |                             | Submit                   |                       |                   |                 |                 |     |          |
|                            | Smart Phone Receipt                       | Details                |                             |                          |                       |                   |                 |                 |     |          |
|                            | Shov                                      | v 10 🕑 entries         |                             |                          |                       | Search:           |                 |                 |     |          |
|                            | s                                         | ir No 🔺                | No. Of Smart Phone Received |                          | Date of Receip        | t                 | ¢               |                 |     |          |
|                            | 1                                         |                        | 25                          |                          | 14 Aug 2020           |                   |                 |                 |     |          |
|                            | 2                                         |                        | 27                          |                          | 14 Aug 2020           |                   |                 |                 |     |          |
|                            | Shov                                      | wing 1 to 2 of 2 entri | es                          |                          |                       |                   | Previous 1 Next |                 |     |          |
|                            |                                           |                        | Powered By : State MIS W    | /ing - 0172-5212332,5212 | 318 mispunjab@punja   | beducation.gov.in |                 |                 |     |          |

Step 4: You can see the No. of Smart phones previously received.

Step 5: (For Distribution) Enter No. of Smartphones Distributed to a Particular School and Click on Allot Phones.

| Punjab Schools :: × +                                         |                                                                                  | 👓 – a                      |
|---------------------------------------------------------------|----------------------------------------------------------------------------------|----------------------------|
| ightarrow $ ightarrow$ $ ightarrow$ $ ightarrow$ $ ightarrow$ | C 25 localhost 4760/SubReferences/DistributionOfSmartPhone.aspx                  | ··· 🗟 🖓 💷 🕲                |
| 14 August 2020 12:39:20                                       |                                                                                  | Welcome : DEO Jalandhar SE |
| Home References                                               | School Upgration Request Smart Phones                                            | Setting 🤟                  |
| Smart Phones Recieved D                                       | Phone received at District Level: 52<br>Phones already Distributed to School: 52 |                            |
| Show 10 🗠 entries                                             |                                                                                  | Search:                    |
| Sr UDISE Code<br>No School Name                               |                                                                                  | Action 🖨                   |
| 1 03040109002<br>GSSS SOFFI PI                                | ND 37 25                                                                         | Allot Phones               |
| 2 03040109103<br>GSSS SAPRAI                                  | 24                                                                               | Allot Phones               |
| 3 03040109402<br>GSSS TALHAN                                  | 56 27                                                                            | Allot Phones               |
| 4 03040109702<br>GSSS UDHOPU                                  | R (G) 55                                                                         | Allot Phones               |
| 5 03040109802<br>GSSS UCHA JA                                 | LANDHAR 50                                                                       | Allot Phones               |
| 6 03040110003<br>GSSS WADALA                                  | 28                                                                               | Allot Phones               |

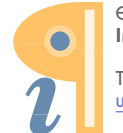